S3500-EA系列交换机作为SSH服务器并采用password认证功能的配置

岳斌 2008-09-02 发表

| 一、 组网需求:<br>配置Host (SSH客户端) 与Switch建立本地连接。Host采用SSH协议登录到Switch上<br>,以保证数据信息交换的安全。SSH用户采用的认证方式为password认证。<br>二、 组网图:                                                                                                    |
|----------------------------------------------------------------------------------------------------|
| SSH client         SSH server           192.168.1.56/24         192.168.1.40/24           Host         Switch                                                                                                    |
| <ul> <li>三、配置步骤:</li> <li>(1)配置SSH服务器Switch</li> <li># 生成RSA及DSA密钥对,并启动SSH服务器。</li> <li><switch> system-view</switch></li> <li>[Switch] public-key local create rsa</li> <li>[Switch] public-key local create dsa</li> <li>[Switch] ssh server enable</li> <li># 配置VLAN接口1的IP地址,客户端将通过该地址连接SSH服务器。</li> <li>[Switch] interface vlan-interface 1</li> </ul> |
| [Switch-Vlan-interface1] ip address 192.168.1.40 255.255.255.0<br>[Switch-Vlan-interface1] quit<br># 设置SSH客户端登录用户界面的认证方式为AAA认证。                                                                                                    |
| [Switch] user-interface vty 0 4<br>[Switch-ui-vty0-4] authentication-mode scheme<br># 设置Switch上远程用户登录协议为SSH。<br>[Switch-ui-vty0-4] protocol inbound ssh<br>[Switch-ui-vty0-4] quit<br># 创建本地用户client001,并设置用户访问的命令级别为3。                                                                                                    |
| [Switch] local-user client001<br>[Switch-luser-client001] password simple aabbcc<br>[Switch-luser-client001] service-type ssh level 3<br>[Switch-luser-client001] quit<br># 配置SSH用户client001的服务类型为Stelnet,认证方式为password认证。                                                                                                    |
| <ul> <li>(Switch) sen user clientuu i service-type steinet authentication-type</li> <li>password</li> <li>(2) 配置SSH客户端Host</li> <li># 建立与SSH服务器端的连接。</li> <li>打开PuTTY.exe程序,出现下图所示的客户端配置界面。在"Host Name (or IP addre</li> <li>col. "立本框内绘 ) SSLI服务器的归始批为102 168 1 40</li> </ul>                                                                             |
| SS) 又本框中输入SSH版务器的IP地址为192.168.1.40。                                                                                                    |
| PuTTY Configuration      Category:                                                                                                    |
|                                                                                                    |
| Tehnet     Delete       Blogin     SSH       SSH     Close window on exit.       Auth     Always ○ Never ○ Only on clean exit       X11     Tunnels       About     Open                                                                                                    |
| 单击 <open>按钮,按提示输入用户名client001及密码aabbcc,即可进入Switch的配</open>                                                                                                    |

置界面。

四、 配置关键点:

(1) SSH客户端通过publickey和password两种方式进行认证尝试的次数总和,不能 超过ssh server authentication-retries命令配置的SSH连接认证尝试次数,否则,客户 端认证失败,无法登录SSH服务器。

(2) 目前,设备作为SSH服务器时,支持SSH2和SSH1两个版本;设备作为SSH客 户端时,只支持SSH2版本。

(3) S3500-EA系列以太网交换机的软件版本只支持RSA密钥对。